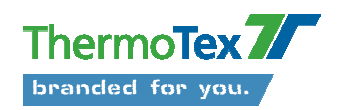

## Nutzung Putty

Ab Windows VISTA ist Hyperterminal nicht mehr verfügbar! Als Alternative gibt es Putty.

Bitte verbinden Sie das Lesegerät mit dem COM-Port ihres PC (z.B. COM 4) und der Spannungsversorgung und schalten Sie das Lesegerät falls notwendig ein.

Zum auslesen der Transponder ID kann im einfachsten Fall Putty verwendet werden.

Es sind die nachfolgend beschriebenen Einstellungen notwendig:

Einstellung des COM-Ports, an welchem der Reader an den PC angeschlossen wurde (hier z.B. COM 4):

| Real Putty Configuration                                                                                                    |                                                                                                    | × |
|----------------------------------------------------------------------------------------------------|----------------------------------------------------------------------------------------------------|---|
| Category:                                                                                                    |                                                                                                    |   |
| <ul> <li>Session</li> <li>Logging</li> <li>Terminal</li> <li>Keyboard</li> <li>Bell</li> <li>Features</li> <li>Window</li> <li>Appearance</li> <li>Behaviour</li> <li>Translation</li> <li>Selection</li> <li>Colours</li> <li>Connection</li> <li>Data</li> <li>Proxy</li> <li>Telnet</li> <li>Rlogin</li> <li>SSH</li> <li>Serial</li> </ul> | Basic options for your PuTTY session         Specify the destination you want to connect to         Serial line       Speed         COM4       9600         Connection type:       O         Baw       Telnet       Rlogin         Load, save or delete a stored session       Saved Sessions         Default Settings       Load         Save       Default Settings         Default Settings       Default         Save       Default         Close window on exit:       Only on clean exit |   |
| <u>A</u> bout                                                                                                    | <u>O</u> pen <u>C</u> ancel                                                                                                    |   |

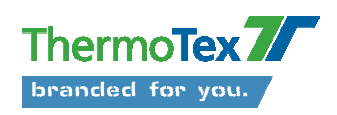

Die Einstellung der Verbindungsparameter:

| Rutty Configuration                                                                                                    |                                                                                                    |                    |  |  |
|----------------------------------------------------------------------------------------------------|----------------------------------------------------------------------------------------------------|--------------------|--|--|
| Category:                                                                                                    |                                                                                                    |                    |  |  |
| Session     Logging     Logging     Content of the second of the second of the se | Options controlling I<br>Select a serial line<br>Serial line to connect to<br>Configure the serial line<br>Speed (baud)<br>Data bits<br>Stop bits<br>Parity<br>Elow control | COM4               |  |  |
| About                                                                                                    |                                                                                                    | pen <u>C</u> ancel |  |  |

Wenn alle Einstellungen getätigt wurden mit "Open" die Verbindung zum Reader öffnen.

Anschließend sollte das nachfolgende Fenster erscheinen:

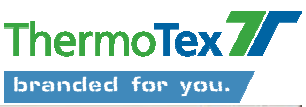

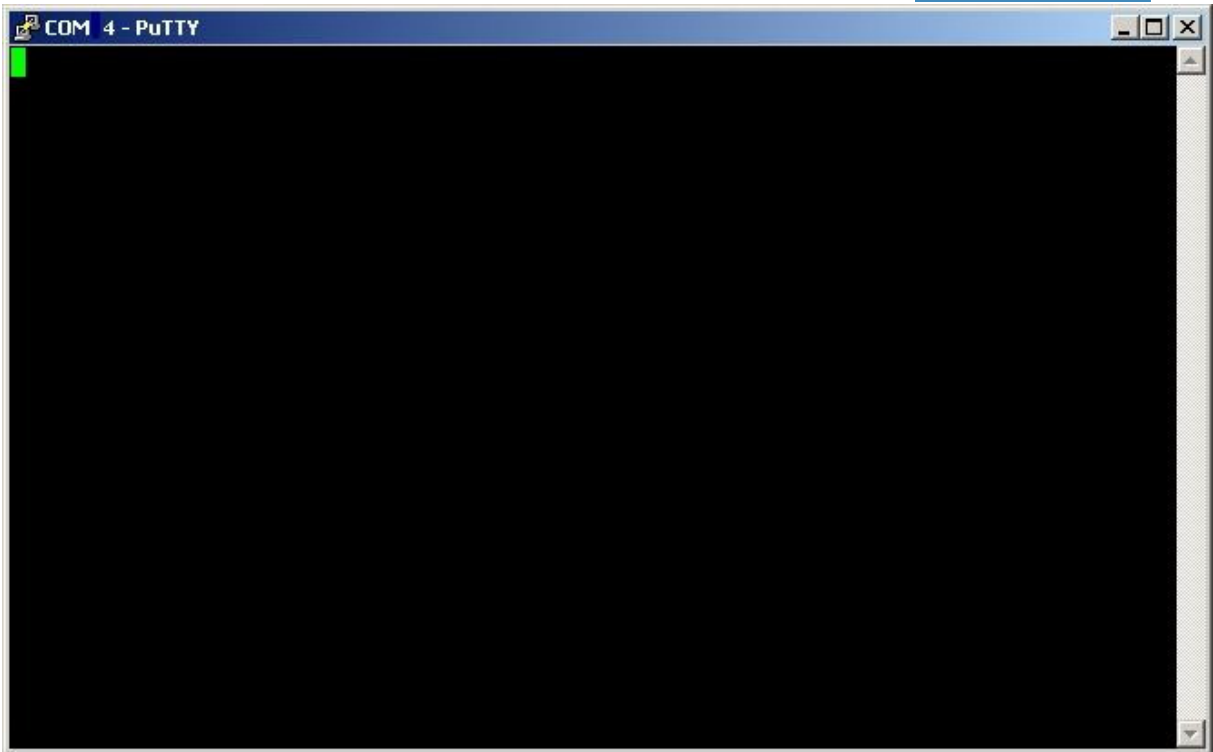

Wird nun ein Transponder in das Lesefeld der Antenne des Readers positioniert, erscheint die ID Nummer des Transponders in diesem Fenster. Je nach Einstellung der Firmware des Readers werden die ID Nummern der sich im Feld befindenden Transponder kontinuierlich abgefragt und angezeigt oder ausgelesen und dann nur einmal je ID Nummer und Transponder angezeigt.

Bitte beenden Sie die "Verbindung" mit dem COM-Port im Putty durch schließen des Fensters.

Folgende Meldung bitte mit OK bestätigen.

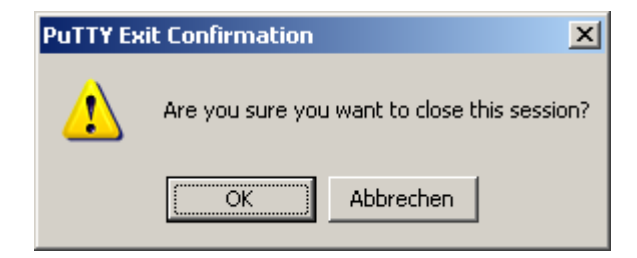